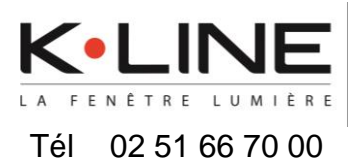

Association du capteur Netatmo avec K•LINE Smart Home

# Avec K•LINE Smart Home, je gère et j'optimise la qualité de l'air intérieur de mon logement

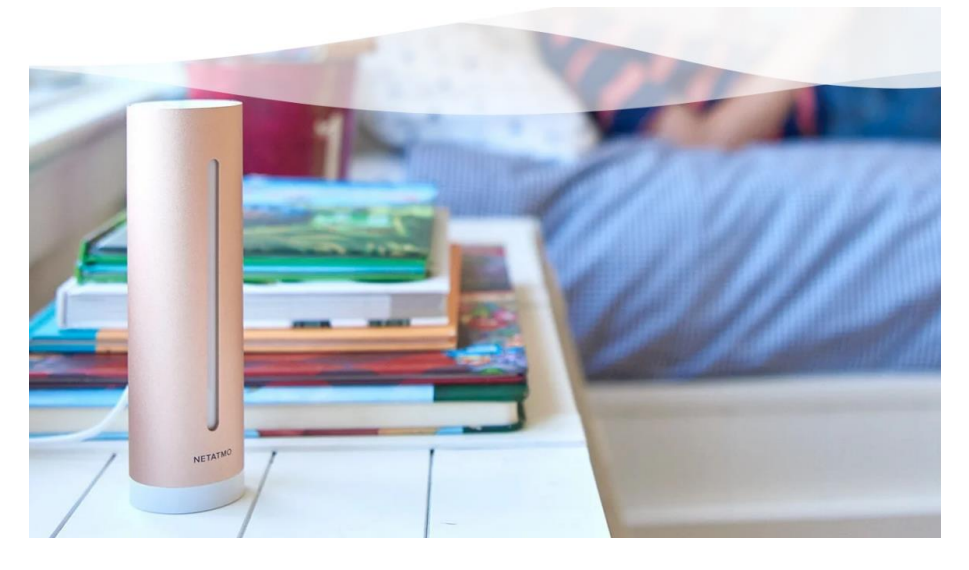

Grâce au capteur de Qualité d'Air Intérieur intelligent de Netatmo :

- j'obtiens un diagnostic de la qualité de l'air intérieur de mon logement : humidité, CO2, température, bruit.
- je reçois des conseils pour améliorer la qualité de l'air intérieur,
- je programme l'ouverture et/ou la fermeture de mes fenêtres et coulissants pilotés depuis mon application K•LINE Smart Home.

## SOMMAIRE :

- 1. Créer un compte ou s'identifier sur K•LINE Smart Home
- 2. Associer le capteur Netatmo à l'apps K•LINE Smart Home
- 3. Créer une routine
- 4. Trucs et astuces

## <u>Cas d'emploi :</u>

Vous disposez d'un capteur Netatmo QAI (Qualité d'Air Intérieur) associé à l'application Home Coach

<u>et</u>

vous disposez d'une box domotique DELTA DORE (Tydom 1.0, Tydom 2.0, Tydom Home, Tydom Pro ou Tywell Pro) avec l'application K•LINE Smart Home

<u>et</u>

Vous disposez de produit pilotable (Occultation - Volets roulant et BSO -, Coulissant Piloté CPi et/ou Fenêtre Pilotée FPi)

# 1. Créer un compte ou s'identifier sur K•LINE Smart Home

A l'ouverture de l'application K•LINE Smart Home, choisir : 1.a) « <u>Créer un compte</u> » si vous n'avez pas encore de compte

utilisateur K•LINE Smart Home.

ои

1.b) « <u>S'identifier</u> » si vous êtes déjà utilisateur de K•LINE Smart Home avec un compte utilisateur.

# 1.a) Créer un compte :

1) Cliquer sur « Je suis utilisateur box K•LINE»

2) Après avoir fait défilé les slides sur la gauche, cliquer sur « <u>C'est parti !</u> ».

3) Renseigner votre adresse mail valide, puis cliquer sur « <u>Créer</u> un compte ».

4) Un mail avec un code de vérification a été envoyé sur l'adresse mail renseignée : recopier ce code puis cliquer sur « *Valider mon e-mail* ».

| <                                                                                                    |                                                                                                    | <                                                                                                    | <                                                                                                    |
|----------------------------------------------------------------------------------------------------|----------------------------------------------------------------------------------------------------|----------------------------------------------------------------------------------------------------|----------------------------------------------------------------------------------------------------|
| Votre compte<br>Commencez par nous dire si vous<br>avez une box K-LINE ou si vous<br>êtes un installateur K-LINE. | Dites à votre Smart Home<br>comment se comporter<br>Faites des scénarios, utilisez votre<br>assistant vocal et laisez votre<br>box K+LINE faire le boulot ! | Créons votre compte !<br>Cammangans par votre « mail. Yous futilisens<br>pour vous connecter dans l'applications.<br>Neus évouré des informations impertaintes sur<br>votre Smart Home.                                                                                                    | Validation de votre e-mail<br>Neus venas de vas enterpre un<br>code de validation à l'activité e «mail :<br>gindjephoto@gmail.com Merci de venifer<br>vente Saite de réception et de saisit le code de<br>validation ci-dessos. |
| Í K                                                                                                    |                                                                                                    | <ul> <li>Initial</li> <li>Bit is indeed within company, view sourcepting the source of the source of the s</li></ul> | Code de veildotion                                                                                                    |
| Je suis utilisateur box K-LINE<br>Je suis installateur                                                            | C'EST PARTI :                                                                                                    | Créer un compte<br>Annuler                                                                                                    | Valider mon =-mail<br>Renvoyer le cade                                                                                                    |

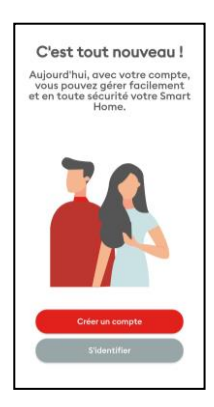

## 1.a) Créer un compte (suite) :

5) Saisir votre mot de passe que vous aurez choisi en concordance avec les critères de sécurité, puis cliquer sur « <u>Continuer</u> »

6) Renseigner le formulaire, puis cliquer sur « Valider »

7) Votre compte est créer, vous pouvez ajouter une box a votre compte (Box déjà existante ou nouvelle box).

8) Saisir les informations de votre box, puis cliquer sur « Ajouter mon domicile ».

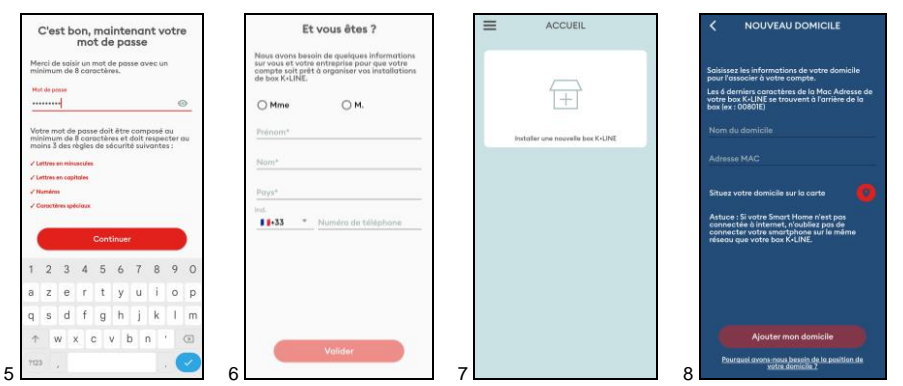

Votre box est désormais associée à votre compte, vous pouvez utiliser K•LINE Smart Home pour gérer votre maison connectée.

#### 1.b) S'identifier :

Saisir les informations du compte utilisateur, puis cliquer sur « <u>Connexion</u> ».
 Votre box est déjà associée à votre compte, il vous suffit de vous connecter à votre domicile.

<u>Nota</u> : si votre box n'est pas associé à votre compte, cliquer sur « installer une nouvelle box K-LINE » (box déjà existante ou nouvelle box).

3) Saisir les informations de votre box, puis cliquer sur « <u>Ajouter mon domicile</u> ».
 4) Vous pouvez utiliser K•LINE Smart Home pour gérer votre maison connectée.

|                                                                                                    |                                    | <u> </u>                                                                                                    |                                                      |
|----------------------------------------------------------------------------------------------------|------------------------------------|----------------------------------------------------------------------------------------------------|------------------------------------------------------|
| Bienvenue à la maison !                                                                                                    | ACCUEIL                            | < NOUVEAU DOMICILE                                                                                                    | CDF                                                  |
| Pour vous contractar à votre box K-UNE,<br>solsisez l'e-mail et le mot de passe de votre<br>compte.<br>Si vous n'avez pas encore créd un compte,<br>cliquez sur le bouton "Chéer un compte". | installer une novembe loss (6-LDR) | Explaines a les informations de voite donnicile<br>Les 4 d'arrient grapertaines de la Mora d'array a de<br>voite lou 4 c.0.124 et traveuret d'arraites de la<br>lou de c.0.00101<br>Warre du alcunicitie | Mes équipements VOLETS CLAIRAGES Tot avert Tot avert |
| E-mail<br>Mot de passe 📀                                                                                                    | Se convector à un de mes diminiles | Addresse MAC Situae votes domicilia sur la corte Ansure - Ele votes finnen trimen integration contracter orter finnen trimen integration contracter orter finnen product un trimen admen                 | CHAUFFAGE PORTE                                      |
| Connexion                                                                                                    |                                    | Montes man desirable                                                                                                    | Teven Mar                                            |
| Creer un compte<br>Mot de passe oublié                                                                                                    | 2                                  | Pourquei avent-rous besein de la sentition de<br>xetre storricite 2                                                                                                    | CAPTURS                                              |

# 2. Associer le capteur Netatmo à l'apps K•LINE Smart Home

1) Dans l'application K•LINE Smart Home aller dans le menu « <u>Réglages</u> » puis

- « <u>Mes équipements</u> »
- 2) Cliquer sur « Ajouter un équipement »
- 3) Choisir « Capteurs ».
- 4) Cliquer sur « Home Coach Air Care ».

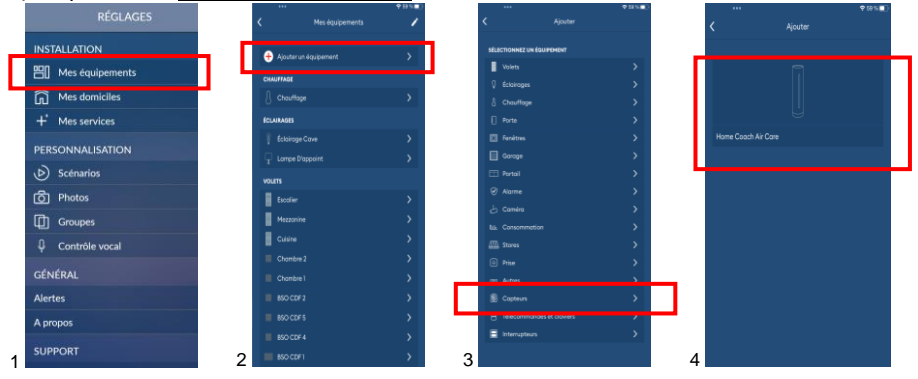

5) Cliquer sur « Commencer ».

*6)* Saisir les identifiants de votre capteur Netatmo, adresse mail et mot de passe de l'application Home Coach puis cliquer sur « <u>Connexion</u> ».

7) Cliquer sur « **<u>Oui, j'accepte</u>** » pour autoriser cette application.

8) Après que K•LINE Smart Home ait trouvé les équipements, cliquer sur « <u>Découvrir</u> <u>mes équipements</u> ».

|   |                                                                              | ₩ 99 % <b></b> |                       | <b>*</b> 101     | * <b>-</b> 01 |                                                                                        |                                                                                                    | ★ 54 % ■)                                                                                   | •                 | ••                                            | <b>†</b> 88%∎D |
|---|------------------------------------------------------------------------------|----------------|-----------------------|------------------|---------------|----------------------------------------------------------------------------------------|----------------------------------------------------------------------------------------------------|---------------------------------------------------------------------------------------------|-------------------|-----------------------------------------------|----------------|
|   |                                                                              | ×              | <                     | Air care         |               | <                                                                                      | Air care                                                                                                    |                                                                                             | <                 |                                               |                |
|   |                                                                              |                |                       |                  |               |                                                                                        |                                                                                                    |                                                                                             |                   |                                               |                |
|   |                                                                              |                |                       |                  |               |                                                                                        |                                                                                                    |                                                                                             |                   |                                               |                |
|   |                                                                              |                |                       |                  |               | A                                                                                      | PPLICATION TIEF                                                                                                    | RCE                                                                                         |                   |                                               |                |
|   |                                                                              |                |                       | ı                |               | Autortsez vous<br>aux données d<br>Avec l'applicati<br>maison connec<br>évolue à votre | Papplication K-Line Smart In<br>e votre compte cdf.01150g<br>on K-LINE Smart Home, lo<br>Ne. K-LINE Smart Home, lo<br>rythme Volet roulant, brise : | tome is accéder<br>9gmail.com?<br>Is pilotez votre<br>I domotique qui<br>solell orientable. |                   | 🎫 × 🔶                                         |                |
|   |                                                                              |                | ng odf.01150@gmail.co | 25               |               | selon vos beso<br>connectés que                                                        | ins et votre budget faites in<br>vous souhaitez ; Vous pour                                                                                         | istaller les objets<br>rez les contrôler                                                    |                   |                                               |                |
|   | Combinez le meilleur des univers K-LINE et Ne<br>dans une seule application. | etotno         | MOT DE PASSE          |                  | •             | ovec K-LINE Se                                                                         | nart Home.<br>on pourie :                                                                                                    |                                                                                             |                   |                                               |                |
| _ |                                                                              | st soine.      |                       | NOLDE DEDE DETOU | -             | Capteu                                                                                 | de Qualité de l'Air Inté                                                                                                    | rieur Intelligent                                                                           | Associat          | tion réussie !                                |                |
| Ш |                                                                              |                | Rester connecté       | CONNEXION        |               | Accèder aux m<br>Intérieur Intellig                                                    | esures de votre Capteur de<br>pent Netatmo                                                                                                    | e Qualité de l'Air                                                                          | Mointen<br>Netatm | ont, découvrez les équipements<br>o associés. |                |
| ٦ |                                                                              |                | Sinsche               |                  |               |                                                                                        | OUI, J'ACCEPTE                                                                                                    |                                                                                             |                   |                                               |                |
|   |                                                                              |                |                       |                  |               | Status elles                                                                           | Décliner                                                                                                    | and the second                                                                              |                   |                                               |                |
|   |                                                                              |                |                       |                  |               | déconnecter.                                                                           |                                                                                                    |                                                                                             |                   |                                               |                |
|   |                                                                              |                |                       |                  |               |                                                                                        |                                                                                                    |                                                                                             |                   |                                               |                |
| _ |                                                                              |                |                       |                  | _             |                                                                                        |                                                                                                    |                                                                                             | _                 |                                               |                |
| 5 |                                                                              | 6              |                       |                  | 17            |                                                                                        |                                                                                                    | inging contract.                                                                            | 8                 |                                               |                |

## Association (suite) :

9) Le capteur Netatmo apparait dans la liste de « <u>Mes équipements</u> ».
10) Vous pouvez changer le nom du capteur, s'il y a plusieurs capteurs à associer par exemple.

11) Refaire la même procédure pour chaque capteur Netatmo à associer avec K•LINE Smart Home

12) La tuile « **Capteurs** » apparait sur l'écran principal de l'application, où vous pouvez consulter les indicateurs de qualité d'air intérieur de votre logement.

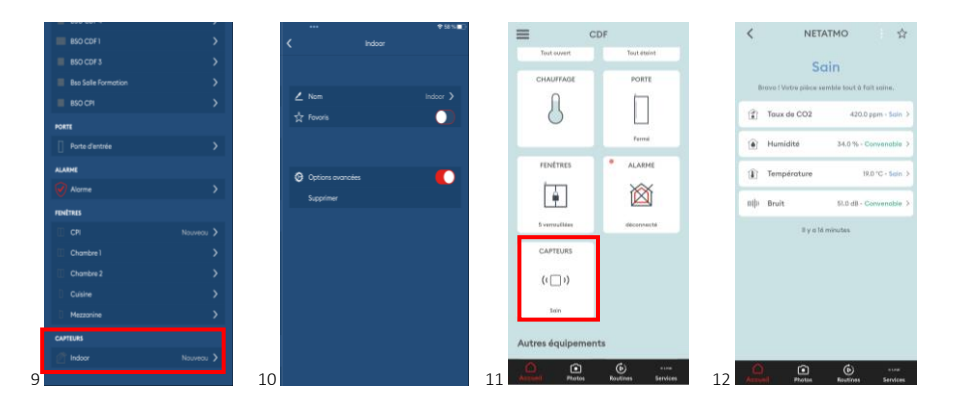

# 3. Créer une routine

La création d'une « routine » vous permet de programmer une action de vos volets roulants, fenêtre et/ou baie coulissante pilotés par K•LINE Smart Home, selon un seuil de déclenchement prédéfini.

Exemple : Ma fenêtre pilotée s'ouvre quand l'humidité atteint 70%.

Mon volet roulant se ferme quand la température est supérieure à 26°.

1) Dans l'application K•LINE Smart Home, aller dans l'onglet « Routines ».

2) Cliquer sur « + Créer une routine ».

3) Cliquer sur « <u>S'active sur un état d'un capteur</u> ».

4) Choisir votre capteur qui déclenchera l'action, puis cliquer sur « Suivant ».

5) Choisir l'évènement déclencheur (température, humidité, ...) et définir le seuil

ainsi que la période de déclenchement, puis cliquer sur « **Suivant** »

6) Choisir l'équipement à contrôler, puis cliquer sur « <u>Suivant</u> »

7) Choisir l'action sur l'équipement à contrôler ainsi que la durée de la routine, puis cliquer sur « <u>Suivant</u> »

8) Nommer votre routine, et cliquer sur « Valider ».

9) Vous retrouvez vos routines dans l'onglet **Scénarios**, où vous pouvez les modifier comme il vous semble.

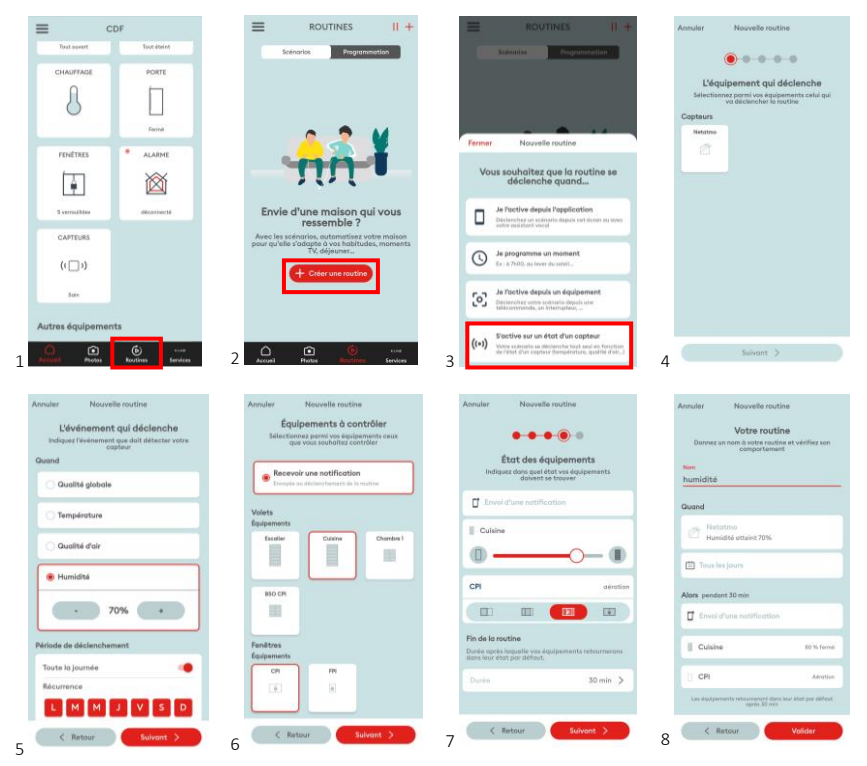

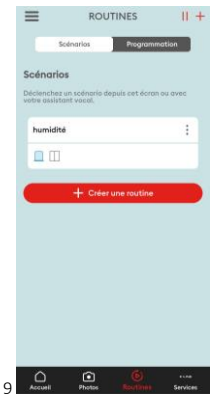

## 4. Trucs et astuces

L'option CONFORT THERMIQUE vous permet de mettre fin à la routine si votre température varie de + ou – quelques degrés.

Par exemple :

Vous avez créé une routine pour aérer votre chambre en ouvrant la fenêtre pilotée pendant 30 minutes tous les jours de la semaine si la qualité de l'air est médiocre.

Si dans « options avancées », vous avez sélectionné l'option « confort thermique » : régler +/- 3°

Alors la routine s'arrêtera si la température intérieure a dépassé +3° ou -3° et la fenêtre pilotée se refermera.

| nnuler Nouvelle routine              | and the second second |
|--------------------------------------|-----------------------|
|                                      |                       |
| - 24°C                               | +                     |
| 🔿 Qualité d'air                      |                       |
| 🔿 Humidité                           |                       |
| Période de déclenchement             |                       |
| Toute la journée                     |                       |
| Récurrence                           |                       |
| LMMJV                                | S D                   |
| Afficher les options avan            | cées 🔨                |
| Confort thermique                    |                       |
| Mettre fin à la routine si la tempér | rature varie          |
| - 3°C                                | +                     |
|                                      |                       |